#### MS Excel 2007 Basics

#### MS Excel 2007 Basics

- Explanation of key terms in MS Excel
- Navigation of Excel Window and Basic Tools
- Creation of a Workbook
- Workbook Data Entry, Formatting
- Calculations: total, average, simple formula
- Graphs/Charts

#### **Key Terms in MS-Excel**

- A spreadsheet (worksheet): a piece of paper in which data can be manipulated by the computer stored in rows and columns.
- A workbook (Excel file) has multiple sheets.
  - Each sheet may have multiple pages.
  - Record and organize information in a row (record)-andcolumn (field) format.
  - Make calculations and simple statistical analyses across a row or a column.
  - Create charts based on the data displayed in a spreadsheet.

#### Workbook vs Sheets

- A workbook refers to an Excel document. You will sometimes hear it called a "spreadsheet."
- In Default, each workbook has 3 "sheets" associated with it. You can rename these sheets to something more fitting to your purpose(e.g. Fall Term, Summer Term, Spring Term...)
- You can add sheets if you'd like to.
- Your workbook is the ENTIRE file and the file name should reflect the function the file serves.
  - Inventory.xlsx

#### **Excel Workbook Window**

- Open the MS-Excel
  - Start-All Programs-Microsoft Office Microsoft Office Excel 2007
  - This creates a new workbook.
- Open an Excel workbook double-click on the practice file named "homeexpense.xlsx"
- Open an Excel workbook in Excel
  - Click on Office Button and select Open.
  - Locate the file via file folders.
  - Double-click on the file.

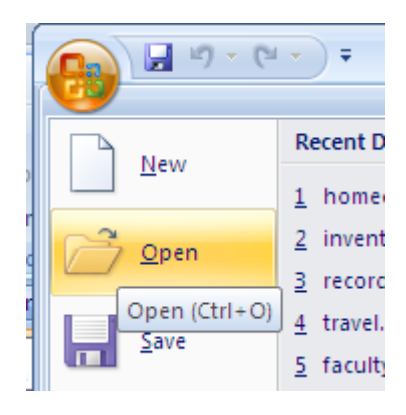

#### **Excel Window**

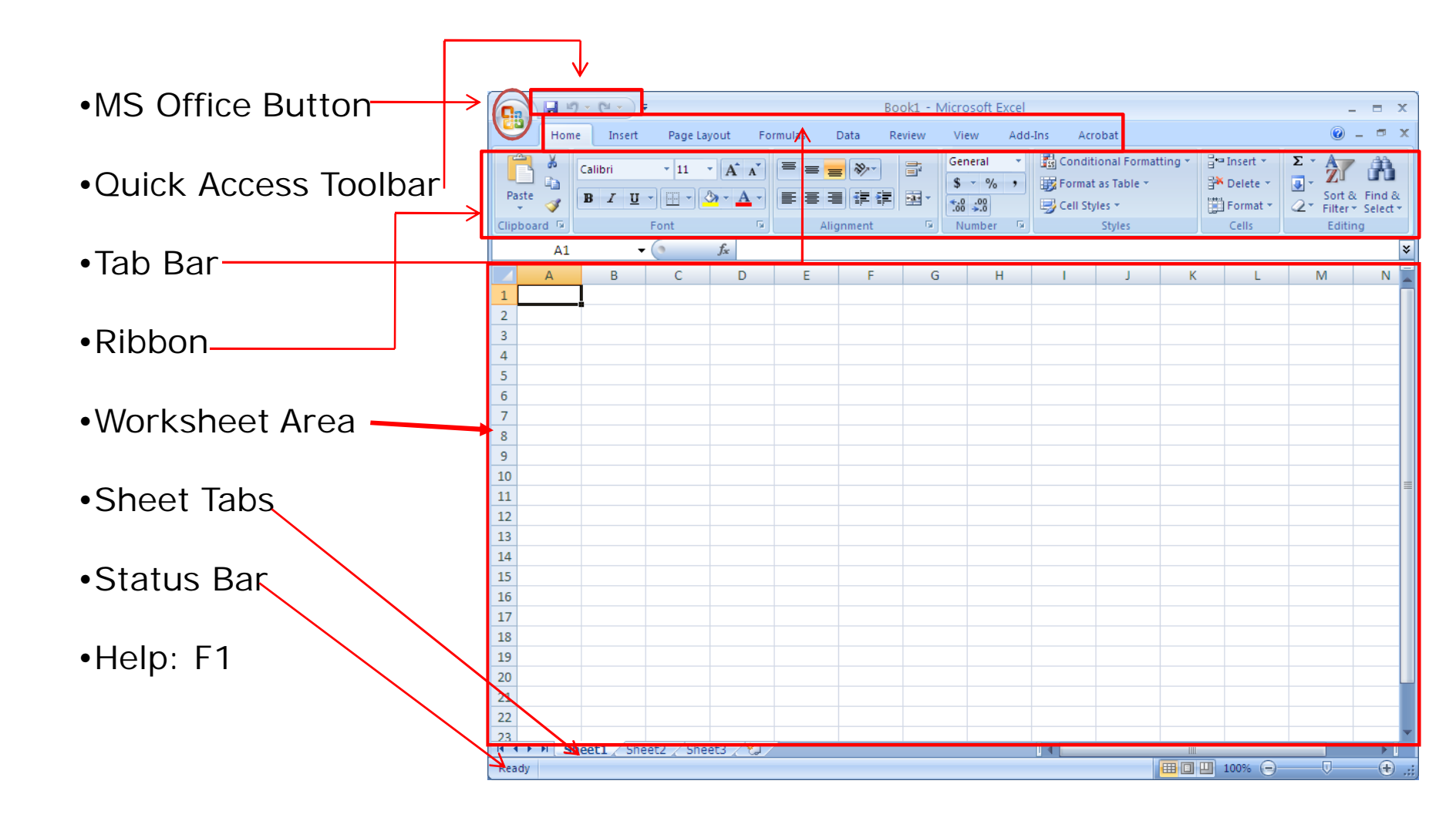

#### Microsoft Office Button

•Performs many of the functions that were located in the **File** menu of older (or Excel 2010) versions.

–New, Open, Save, Save As, Print, Send, Close, etc.

•File Format

- -Save As
  - •Excel Workbook, .xlsx

–Smaller size with new Office 2007 features.

- •Excel 97 2003 Workbook
- •Other Formats: web page, .csv

| <b>6</b>           | <b>↓</b> → <b>↓</b> N                                                                                         |
|--------------------|----------------------------------------------------------------------------------------------------|
| New                | Save a copy of the document                                                                                   |
| Open               | Excel Workbook<br>Save the workbook in the default file<br>format.                                            |
| <u>S</u> ave       | Excel Macro-Enabled Workbook<br>Save the workbook in the XML-based and<br>macro-enabled file format.          |
| Save As            | Excel Binary Workbook<br>Save the workbook in a binary file format<br>optimized for fast loading and saving.  |
| Print >            | Excel <u>9</u> 7-2003 Workbook<br>Save a copy of the workbook that is fully<br>compatible with Excel 97-2003. |
| Pr <u>e</u> pare → | Adobe PDF                                                                                                    |
| Sen <u>d</u> ►     | PDF or XPS<br>Publish a copy of the workbook as a PDF or<br>XPS file.                                         |
| Publish >          | Other Formats                                                                                                 |
| Close              | all possible file types.                                                                                      |
|                    | Excel Options X Exit Excel                                                                                    |

#### Ribbon

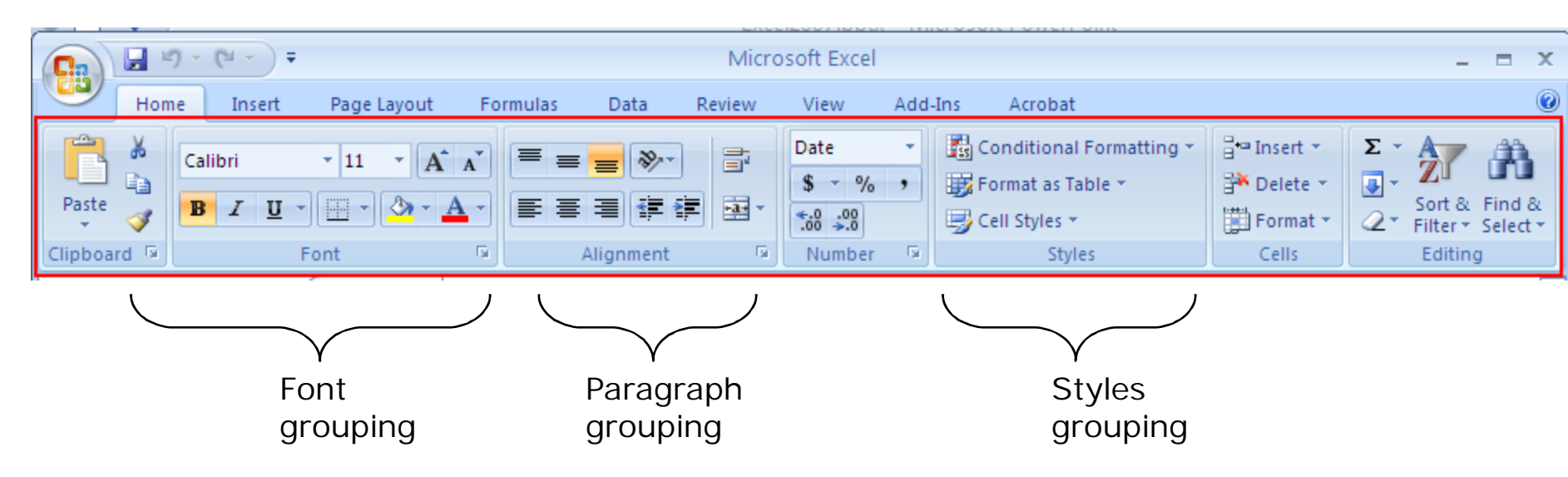

- Each "tab" (such as "Home", "Insert"...) will open a ribbon with several command items each in similar groupings.
- Home: has the common formatting tools, clipboard, fonts, paragraphs, number, Styles, Cells, and Editing.

## The Workbook

- The workbook is comprised of:
  - Rows (labeled numerically)
  - Columns (labeled alphabetically)
  - Cells
- A cell is labeled with both a numerical and alphabetical value.
  - Naming convention:
    C3 is active as
    Indicated by the
- Tab Key: navigate cells.

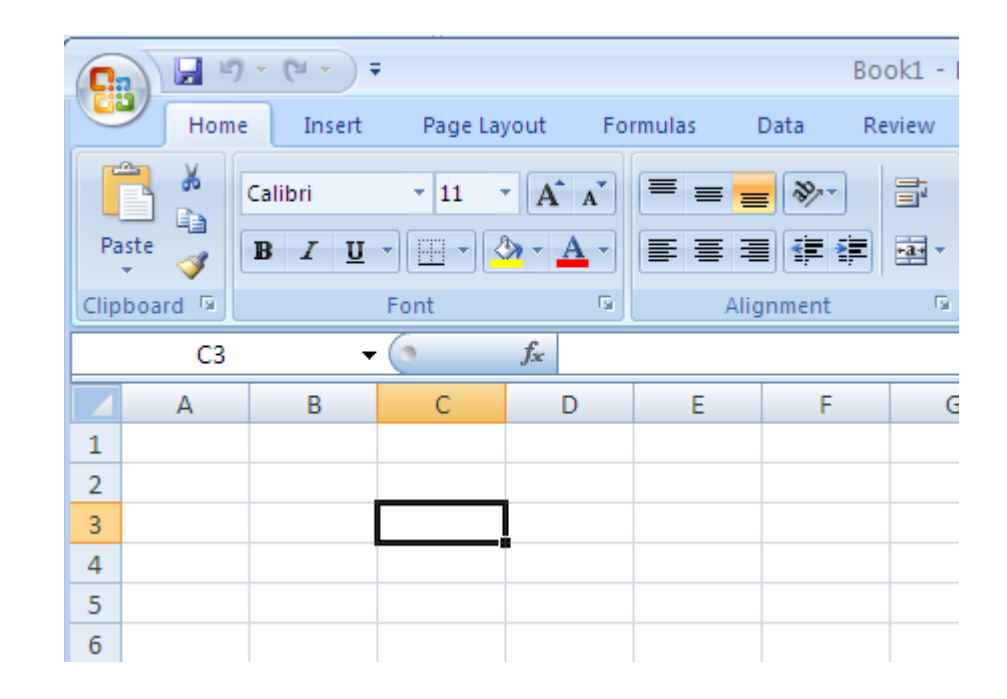

## Steps - Creation of a Workbook

- 1. Create a new workbook.
- 2. Save it with a file name.
- 3. Enter data: column headings, row headings, and data.
- 4. Format data: column headings, row headings, and data.
- 5. Save the file.

#### A New Workbook

- You have a blank workbook when you open Excel.
  - Or click on Office Button and select New.
  - Click on Create button.

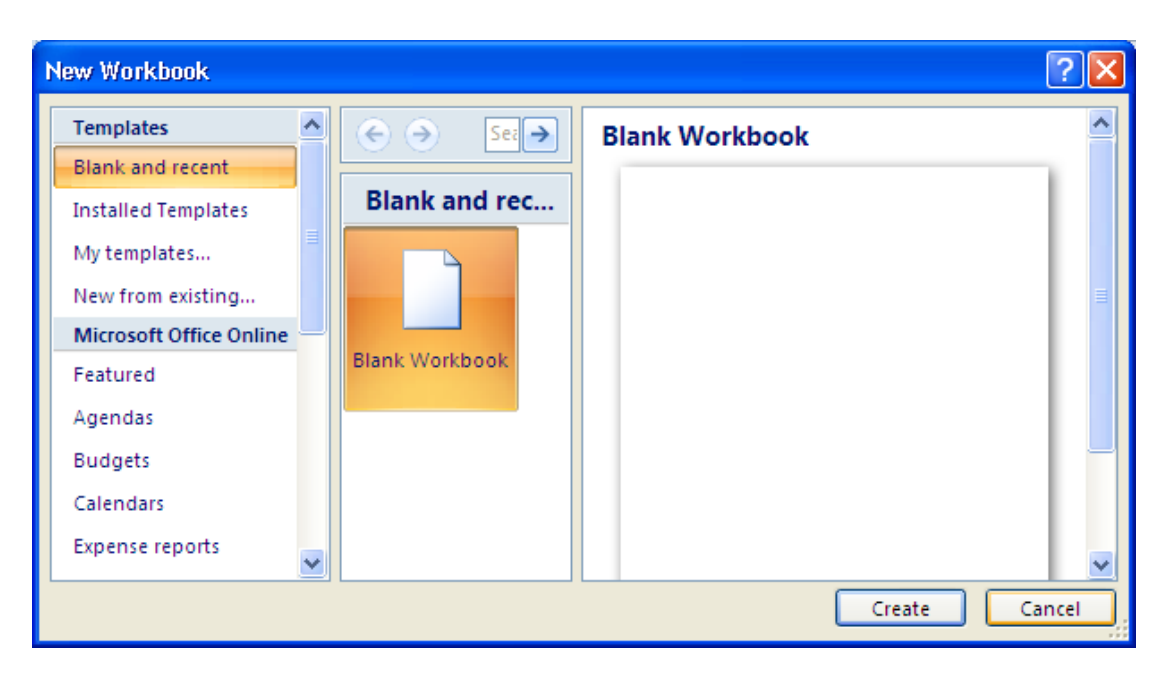

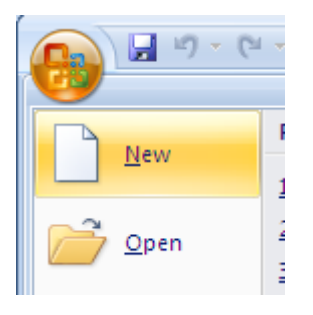

#### Save a Workbook

- Click on Office Button and select Save or Save As.
  - Save: save the workbook as .xlsx. This format is Excel 2007 compatible. It cannot be opened in previous version of Excel unless you have an Office 2007 converter installed.

#### - Save As:

- Excel Workbook .xlsx
- Excel 97 2003 Workbook .xls
- Other Formats .CSV and others.

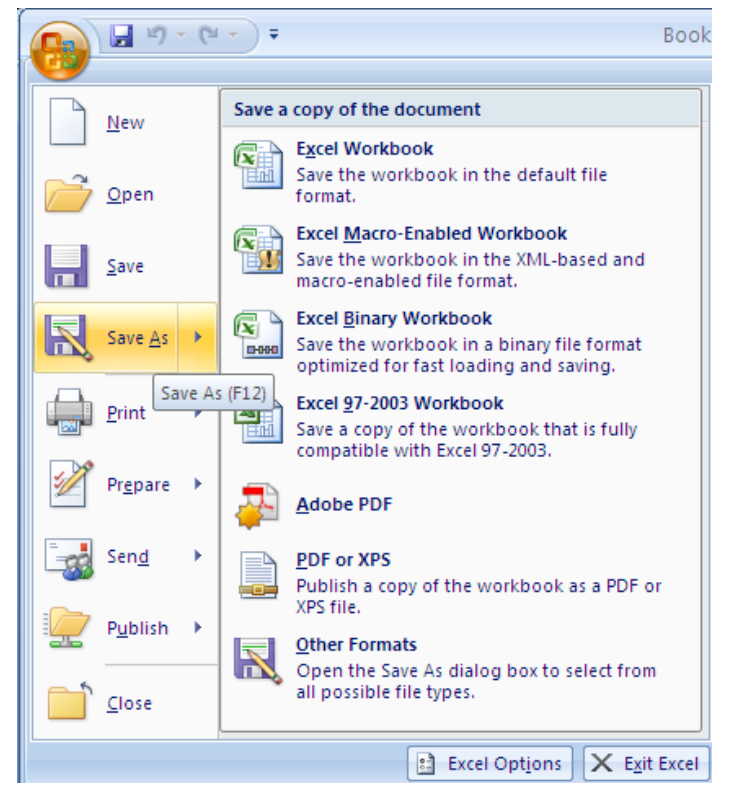

#### Creation of a Workbook

- You should always enter headings to columns and rows to identify what the numbers represent.
- Practice: make a workbook of home expenses.

| Items     | January | February | March | Total | Average |
|-----------|---------|----------|-------|-------|---------|
| Clothing  |         |          |       |       |         |
| Grocery   |         |          |       |       |         |
| Gas       |         |          |       |       |         |
| Utilities |         |          |       |       |         |
| Total     |         |          |       |       |         |

# Data Entry

- Place your mouse in a cell and click once. This will allow you to enter data in that cell.
- To move HORIZONTALLY across cells, hit TAB.
- To move VERTICALLY, hit ENTER.
- Practice:
  - Enter column heading and row heading.
  - Enter data.

## Autofill – Fill in Months

**AutoFill** Enter the months of the year, the days of the week, multiples of 2 or 3, or other data in a series. You type one or more entries, and then extend the series.

#### • Fill in the months of the year

- Type in the first 2 months.
- Change the cell type to Date type.
  - Select the row of the months by clicking on the row tab such as "1". Go to Format and select Format Cells... (bottom).
  - Select **Date** and click on **OK**.

•Highlight the cells of the two months and drag the bottom right corner to expand the cells with the rest of the months.

|   | А     | В       | С        | D    |   |
|---|-------|---------|----------|------|---|
| 1 | Items | January | February |      |   |
| 2 |       |         | C        | Marc | h |
| 2 |       |         |          |      |   |

|                  |                      | • (°≤ • ) ∓         |                                                              |                                                                  | E                                                         | Book1 - M                              | vicrosoft                                   | Excel                                      |                                                          |                       |                          |                                 |                                             |                  | х            | R R |
|------------------|----------------------|---------------------|--------------------------------------------------------------|------------------------------------------------------------------|-----------------------------------------------------------|----------------------------------------|---------------------------------------------|--------------------------------------------|----------------------------------------------------------|-----------------------|--------------------------|---------------------------------|---------------------------------------------|------------------|--------------|-----|
|                  | Home                 | Insert P            | 'age Layout                                                  | Formulas                                                         | Data                                                      | Review                                 | View                                        | Add-Ins                                    | Acrobat                                                  |                       |                          |                                 | ۲                                           |                  | x            | S E |
| Paste<br>Clipboa | k<br>ia<br>V<br>rd R | alibri •<br>B I U • | 11 · A A                                                     |                                                                  | : 三 参一<br>: 三 詳 詳<br>Alignment                            |                                        | Date<br>\$ - %<br>*.00 ->.0<br>Number       | 、<br>。<br>。                                | Conditional I<br>Format as Tal<br>Cell Styles *<br>Style | Formatting *<br>ble * | iel<br>iel<br>iel<br>cel | nsert ×<br>Delete ×<br>Format × | Σ × A<br>Sort δ                             | E Finite<br>Sele | d &<br>ect * |     |
|                  | A1                   | <b>•</b> (9         | <i>f</i> ∞ It                                                | ems                                                              |                                                           |                                        |                                             |                                            |                                                          |                       | 2                        | Row He                          | ight                                        |                  | *            |     |
| 1  te            | A                    | B<br>January        | Format Cel                                                   | lls<br>Alignment                                                 | Font B                                                    | order                                  | Fill F                                      | rotection                                  | ľ                                                        | ?                     | - **                     | AutoFit<br>Column<br>AutoFit    | Row Height<br><u>W</u> idth<br>Column Widtl |                  |              |     |
| 4                |                      |                     | Category:                                                    |                                                                  | -                                                         |                                        |                                             |                                            |                                                          |                       | _                        | <u>D</u> efault                 | Width                                       |                  |              |     |
| 5                |                      |                     | General                                                      | ~                                                                | Sample -                                                  |                                        |                                             |                                            |                                                          |                       | Visi                     | bility                          |                                             |                  |              |     |
| 6                |                      |                     | Currency                                                     |                                                                  |                                                           |                                        |                                             |                                            |                                                          |                       |                          | Hide &                          | <u>U</u> nhide                              | •                |              |     |
| 7                |                      |                     | Date                                                         |                                                                  | Type:                                                     | 11                                     |                                             |                                            |                                                          |                       | Org                      | anize She                       | ets                                         |                  |              |     |
| 8                |                      |                     | Time<br>Perceptage                                           |                                                                  | *Wednes                                                   | day, March                             | n 14, 2001                                  |                                            |                                                          | <b>_</b>              | _                        | <u>R</u> ename                  | Sheet                                       |                  | -11          |     |
| 9                |                      |                     | Fraction                                                     |                                                                  | 3/14<br>3/14/01                                           |                                        |                                             |                                            |                                                          |                       | _                        | Move or                         | Copy Sheet                                  |                  | -11          |     |
| 11               |                      |                     | Text                                                         |                                                                  | 03/14/01<br>14-Mar                                        |                                        |                                             |                                            |                                                          |                       | _                        | Tab Cold                        | or                                          | •                | - =          |     |
| 12               |                      |                     | Special<br>Custom                                            |                                                                  | 14-Mar-0                                                  | 1                                      |                                             |                                            |                                                          | ×                     | Pro                      | tection                         |                                             |                  |              |     |
| 13               |                      |                     |                                                              |                                                                  | Locale (loc                                               | ation):                                |                                             |                                            |                                                          | _                     | 4                        | Protect !                       | Sheet                                       |                  |              |     |
| 14               |                      |                     |                                                              |                                                                  | English (U                                                | .5.)                                   |                                             |                                            |                                                          | <b>~</b>              |                          | Lock Cel                        | II.                                         |                  |              |     |
| 15               |                      |                     |                                                              |                                                                  |                                                           |                                        |                                             |                                            |                                                          |                       | 2                        | Format                          | C <u>e</u> lls.                             |                  | -11          |     |
| 16               |                      |                     |                                                              | ~                                                                |                                                           |                                        |                                             |                                            |                                                          |                       |                          |                                 | Datasheet For                               | nattin           | g (Ctrl      | +1) |
| 17               |                      |                     |                                                              |                                                                  |                                                           |                                        |                                             |                                            |                                                          |                       |                          |                                 |                                             |                  |              | Γ   |
|                  |                      |                     | Date formal<br>begin with a<br>specified for<br>operating sy | ts display da<br>an asterisk (*<br>r the operati<br>ystem settin | te and time se<br>') respond to (<br>ng system. Fo<br>gs. | rial numbe<br>thanges in<br>rmats with | rs as date v<br>regional da<br>iout an aste | values. Dat<br>te and time<br>erisk are no | e formats that<br>settings that<br>t affected by         | t<br>are              |                          |                                 |                                             |                  |              |     |
|                  |                      |                     |                                                              |                                                                  |                                                           |                                        | L                                           | <u></u>                                    |                                                          |                       |                          |                                 |                                             |                  |              |     |

## Types of Data

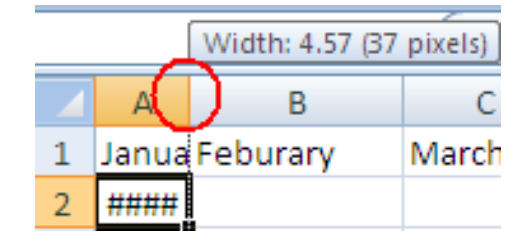

- You can enter numerical or text data in a cell.
- Enter numbers in cells. You may need to change the cell format to numbers.
  - Highlight number cells in the practice file, go to Format and select Cell Format. Select Number and click on OK.
- If you see ######, you need to expand your column so the data fits.
  - Double click on the line between the two column headings to auto-fit.
  - Drag the border between two columns.
- Change numbers to Currency with \$ sign.
  - Highlight all number cells and click on \$ icon.
- To enter fractions, leave a space between the whole number and the fraction. For example, 1 1/8.
- To enter a fraction only, enter a zero first. For example, 0 1/4. If you enter 1/4 without the zero, Excel will interpret the number as a date, January 4.

#### Insert a Row/Column

- Insert a row:
  - Select the row you would like to insert above
    - Clicking on the row number tab.
  - In Home tab, go to Insert and select Insert Sheet Rows.

| 6 |        | <b>.</b> | 9 - (2  |       |        |                 |         | homeex   | (pense.xls | sx - Micro         | soft I | Excel    |               |            |          |                    |                      |
|---|--------|----------|---------|-------|--------|-----------------|---------|----------|------------|--------------------|--------|----------|---------------|------------|----------|--------------------|----------------------|
|   | 9      | Hom      | e Ir    | nsert | Page L | ayout F         | ormulas | Data F   | Review     | View               | Add    | -Ins A   | crobat        |            | _        |                    | ۲                    |
|   | A      | ×        | Calibri |       | * 11   | - A A           |         | - 82     |            | Date               | -      | 👪 Cond   | itional Form  | atting + 🌔 | ¦a•• Ir  | nsert              | Σ - Α                |
|   | Paste  |          | TD 7    |       |        | A A             |         |          |            | \$ - %             | ,      | 📆 Forma  | at as Table 🔻 |            | i•∎      | Insert C           | <u>e</u> lls         |
|   | *      | <b>V</b> | Β⊥      | Ū,    |        |                 |         |          |            | ◆.0 .00<br>◆.0 ◆.0 |        | 📑 Cell S | tyles 🔻       |            | G        | Insert SI          | et <u>R</u> ows      |
| L | lipboa | rd 🖻     |         | F     | ont    | 5               | AI      | lignment | <u> </u>   | Number             | 5      |          | Styles        | ][         | i i      | Insert Si          | neet <u>C</u> olumn: |
|   |        | A1       |         | - (   | 0      | <i>f</i> ∗ Iter | ns      |          |            |                    |        |          |               |            |          | In <u>s</u> ert Si | neet                 |
| 1 | -      | А        |         |       | В      | С               | D       | E        | F          | G                  |        | Н        | 1             | J          | <u> </u> | K                  | L                    |
|   | L De   | ms       |         | Janua | ry     | February        | March   | April    | May        | June               | J      | luly     | August        | Septem     | ber      |                    |                      |

- Insert a column:
  - Select the column you would like to insert next to it
    - Clicking on the column letter tab such as L.
  - In Home tab, go to Insert and select Insert Sheet Column.

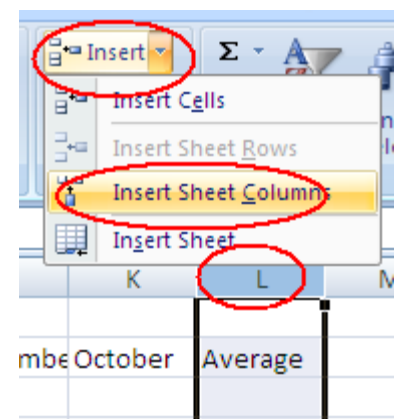

#### Change Column Width or Row Height

- Column Width
  - Drag the border between two columns to adjust a column width.
  - Adjust column width for a group of columns
    - Highlight the columns you want to adjust their width.
    - In Home tab, go to Format and select Column Width...
    - Enter a number of characters for column width. Click on OK.
- Row Height
  - Drag the border between two rows to adjust a row width.
  - Adjust row width for a group of rows
    - Highlight the rows you would like to change their height.
    - In Home tab, go to Format and select Row Height.
    - Enter a number of the row height and click on **OK**.
      - One point=.035 cm

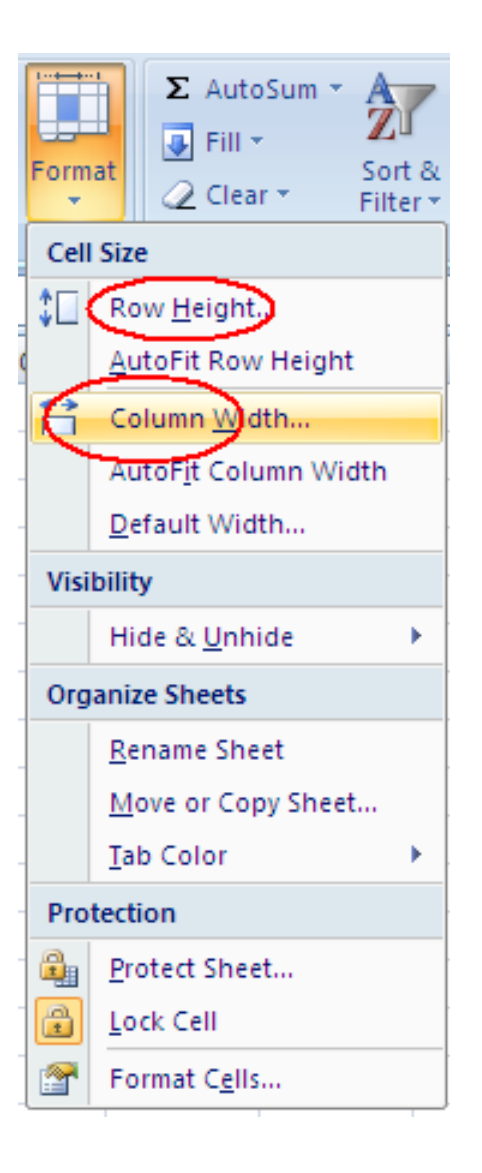

#### Format a Worksheet

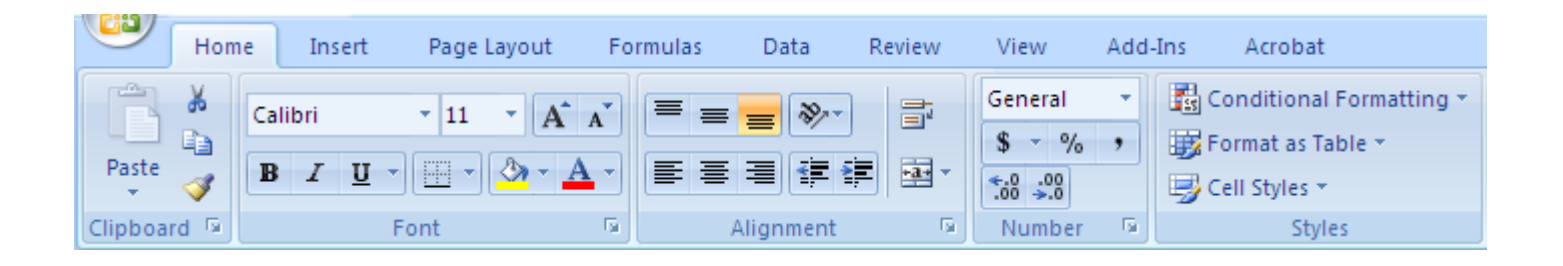

- Change the font size, color, and the background of a cell or group of cells.
- Select the cells you'd like to change. Then select a formatting tool.
- To show cell borders, highlight the cells and select a border.

### Table Styles and Cell Styles

- Table Styles
  - Highlight the Excel table (all cells), go to Format as Table icon. Select a table style.
- Cell Styles
  - Highlight cells, go to Cell Styles, select a cell style.

| Home               | Insert Page L   | ayout F                    | ormulas | Data  | Review                             | View A | \dd-Ins                  | Acrobat  |                  |            |                                        |                         |                    |                             |                    |                                                                    |
|--------------------|-----------------|----------------------------|---------|-------|------------------------------------|--------|--------------------------|----------|------------------|------------|----------------------------------------|-------------------------|--------------------|-----------------------------|--------------------|--------------------------------------------------------------------|
| Paste<br>Clipboard | ainter          | • 11<br><u>∎</u> •<br>Font | • A     |       | = <mark>=</mark> ≫~<br>= = €<br>Al | gnment | rap Text<br>erge & Cente | er + S + | % • <b>5</b> 8 ∔ | Col<br>For | ndition I Fo<br>rmatting as T<br>Light | rmat<br>able v Styles v | Number             | Conditional<br>Formatting ★ | Format<br>as Table | t<br>t<br>t<br>t<br>t<br>t<br>t<br>t<br>t<br>t<br>t<br>t<br>t<br>t |
| A2                 | <del>-</del> (9 | <i>f</i> ∗ Iter            | ms      |       |                                    |        |                          |          |                  |            | =====                                  |                         | Good, Bad and I    | Neutral                     |                    |                                                                    |
| Α                  | В               | С                          | D       | F     | F                                  | G      | н                        |          |                  | К          |                                        |                         | Normal             | Bad                         | Good               | Ne                                                                 |
| 1                  | _               |                            | -       |       |                                    |        |                          |          | -                |            |                                        |                         | Data and Model     |                             |                    |                                                                    |
| 2 Items            | January         | February                   | March   | April | May                                | June   | July                     | August   | Septembe         | Octobei    | r                                      |                         | Calculation        | Check Cell                  | Explanatory .      | In                                                                 |
| 3 Grocery          | 2.30            |                            |         |       |                                    |        |                          | Ŭ        |                  |            |                                        |                         | Output             | Warning Text                |                    |                                                                    |
| 4 Gas              | 5.30            |                            |         |       |                                    |        |                          |          |                  |            |                                        |                         | Titles and Heading | ngs                         |                    |                                                                    |
| 5 Clothing         |                 |                            |         |       |                                    |        |                          |          |                  |            |                                        |                         | Heading 1          | Heading 2                   | Heading 3          | He                                                                 |
| 6 Utilities        |                 |                            |         |       |                                    |        |                          |          |                  |            |                                        | Table Styl              | Themed Cell Styl   | les                         |                    |                                                                    |
| 7 Total            |                 |                            |         |       |                                    |        |                          |          |                  |            | Medium                                 | Table Styl              | 20% - Accent1      | 20% - Accent2               | 20% - Accent       | 20                                                                 |
|                    |                 |                            |         |       |                                    |        |                          |          |                  |            |                                        |                         | 400/ 4             | 100/ 1 10                   | 100%               |                                                                    |

#### Excel - Header and Footer

#### • In Insert tab, click on Header & Footer icon.

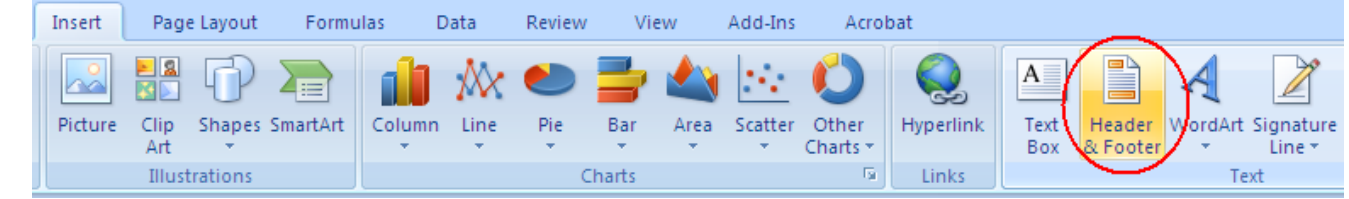

• Type in a header in the Header box.

| <b>C</b> | 9        | (°I + )        | Ŧ                  |                 |                 |              | M            | icrosof       | t Excel |                   |                 |                 |
|----------|----------|----------------|--------------------|-----------------|-----------------|--------------|--------------|---------------|---------|-------------------|-----------------|-----------------|
| 9        | Home     | Insert         | Pag                | e Layout        | Forr            | mulas        | Data         | Re            | view    | View              | Add-In          | s Acrok         |
|          |          | #              |                    | 7               |                 |              |              |               |         |                   |                 |                 |
| Heade    | r Footer | Page<br>Number | Number<br>of Pages | Current<br>Date | Current<br>Time | File<br>Path | File<br>Name | Sheet<br>Name | Picture | Format<br>Picture | Go to<br>Header | Go to<br>Footer |
| Header   | & Footer |                |                    | H               | eader & F       | Footer B     | Elements     |               |         |                   | Navig           | ation           |

- Click on **Go to Footer** icon. Click on **File Name** icon to insert the file name in the Footer box.
- To go back to the Normal view of the spreadsheet, click on **View** tab and select **Normal**.

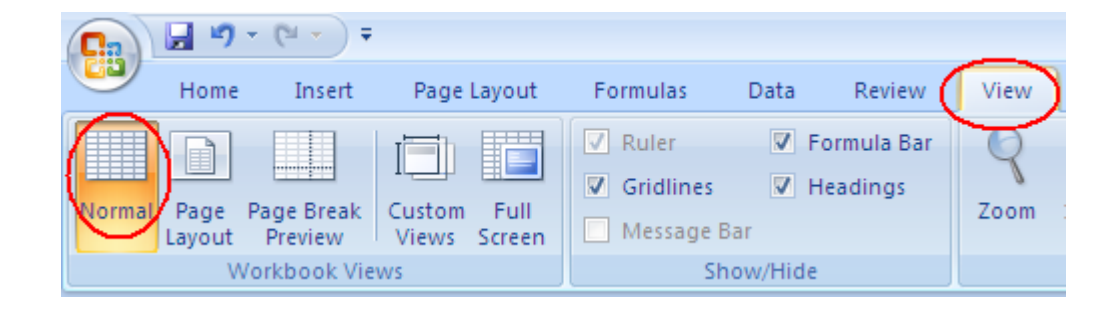

## **Conditional Formatting**

- Format cells based on a condition
  - Red font for expenses that exceed \$100.
  - Highlight the cells you would like to apply a conditional formatting rule.
  - In Home tab, select Conditional Formatting. Select Highlight Cell Rules and Greater Than.
  - Select a cut point number (100) and a style of text.

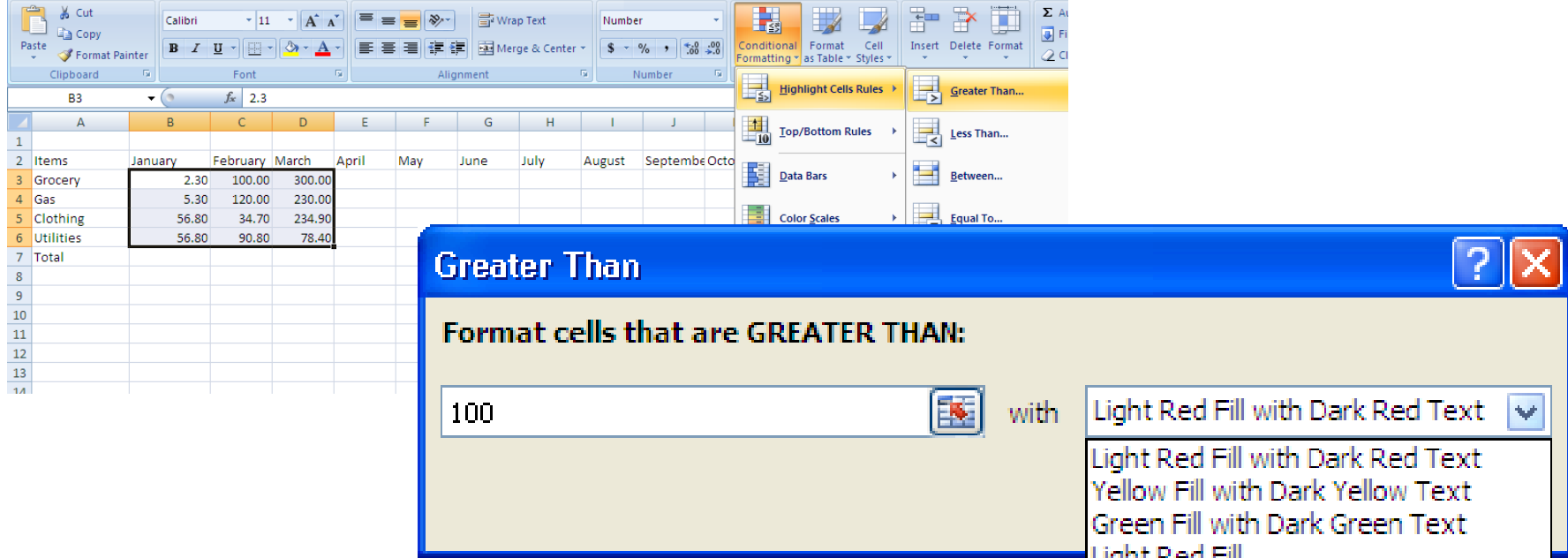

## **Conditional Formatting**

- Explore more conditions
  - Top/Bottom Rules: Top 10, Above Average
  - Data columns
  - Formatting Styles
  - Color Scale

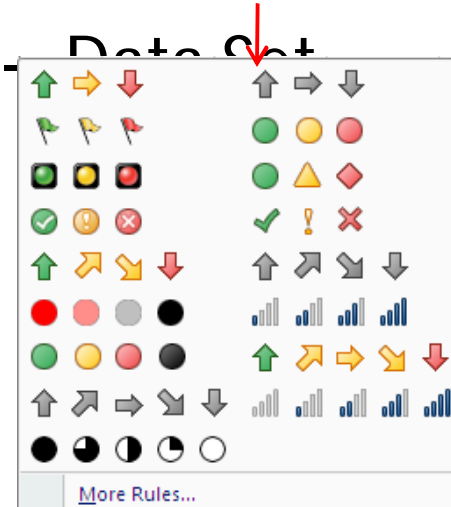

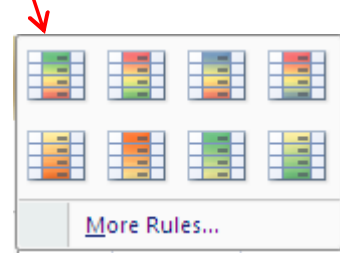

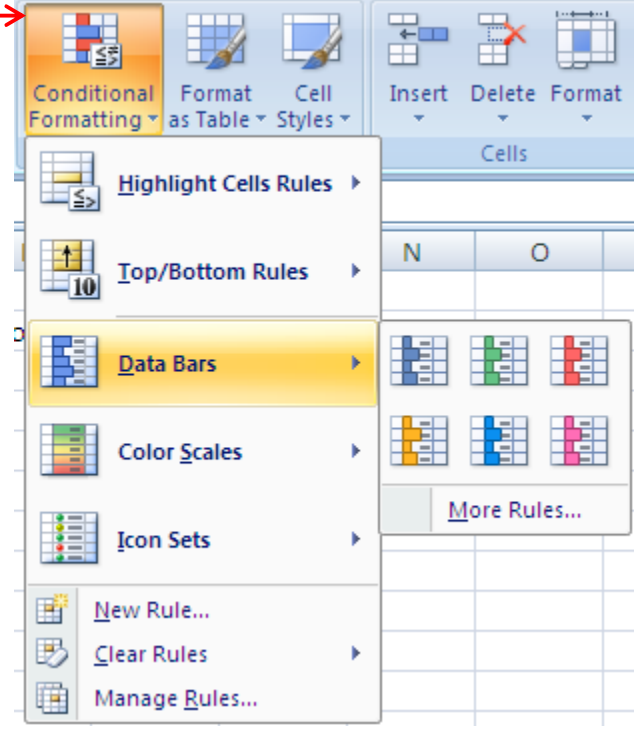

#### Basic Calculating Functions – Total, Average

- Excel has mathematical functions for you to use.
  - Total
    - Click on the Cell that displays a total.
    - In Home tab, click on the sum function icon.
    - Highlight the cells included in the total and hit Enter key.

#### — Average

- Click on the cell that displays an average.
- In **Home** tab, click on the little down arrow in the sum function icon and select **Average**.
- Highlight the cells included in the average and hit Enter key.

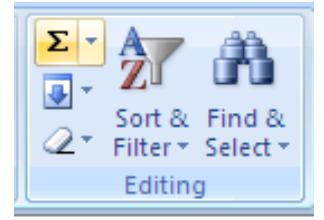

Sum (Alt+=)

|                           |    | Dis |
|---------------------------|----|-----|
| 3                         |    | cel |
| 6                         |    |     |
| 5                         |    |     |
| 5                         |    |     |
| =SUM( <mark>J5:J</mark> 8 | 3) |     |
|                           |    |     |

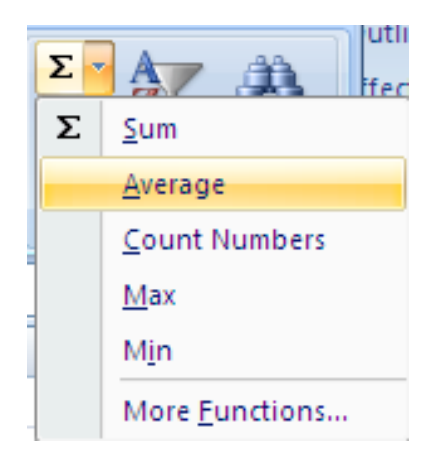

## **Creating Basic Formula**

- You conduct a mathematical calculation in Excel by typing a simple formula into a cell. An Excel formula always begins with an equal sign (=).
- Math operators
  - Addition: +
  - Subtraction:-
  - Multiplication:\*
  - Division:/
- Example: Gas + Utilities
  - Click on the cell that displays the expense of Gas and Utilities.
  - Enter =.
  - Click on the Gas cell for January.
  - Enter +.
  - Click on the Utilities cell for January
  - Hit Enter key.

|    | SUM 🗸 🔍 🗙 🗸                | ∕ <i>f</i> <sub>x</sub> =B4+B6 |
|----|----------------------------|--------------------------------|
|    | А                          | В                              |
| 1  |                            |                                |
| 2  | Items                      | January I                      |
| 3  | Grocery                    | 2.30                           |
| 4  | Gas                        | 5.30                           |
| 5  | Clothing                   | 56.80                          |
| 6  | Utilities                  | 56.80                          |
| 7  |                            |                                |
| 8  |                            |                                |
| 9  | Total                      |                                |
| 10 |                            |                                |
| 11 | Total of Utilities and Gas | =B4+B6                         |
| 12 |                            |                                |

# Copy a Formula

- You may copy the same formula onto a series of cells.
  - Example, a total expense in each of all 12 months.
  - Select the total cell for January.
  - Drag the bottom right corner of the cell to expand to the December total cell.
  - The total expense is then calculated for all 12 months.

PracticeTotal for each of the categories

|   | B9 🔻 🤇    | )                    | <i>f</i> ∗ =SUM | (B3:B8) |   |
|---|-----------|----------------------|-----------------|---------|---|
|   | А         | В                    | С               | D       |   |
| 1 |           |                      |                 |         | Γ |
| 2 | Items     | January              | February        | March   | A |
| 3 | Grocery   | 2.30                 | 100.00          | 300.00  |   |
| 4 | Gas       | 5.30                 | 120.00          | 230.00  |   |
| 5 | Clothing  | 56.80                | 34.70           | 234.90  |   |
| 6 | Utilities | 56.80                | 90.80           | 78.40   |   |
| 7 |           |                      |                 |         |   |
| 8 |           |                      |                 |         |   |
| 9 | Total     | 121. <mark>20</mark> | 345.50          | 843.30  |   |
|   |           |                      |                 |         |   |

### Merge and Center

- You may want to add a title for an Excel table.
- Insert a row above the column heading row.
- Type the title in the first cell of the title row.
- Highlight the cells you would like to display the table title.
- Click on Merge and Center icon.

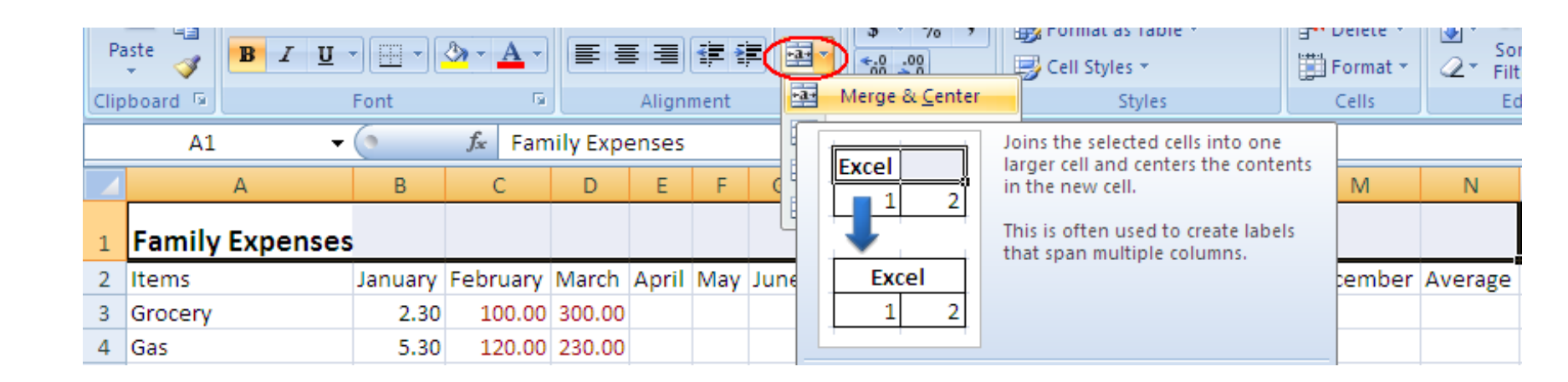

# Print an Excel Sh

- As default, there are no borders around cells.
- For printing, there are two ways to print boarders around cells.
  - Gridlines: This way adds gridlines around the cells in the table.
    - Click on Page Layout tab.
    - Click on Page Setup group.
    - Click on Sheet tab.
    - Check Gridlines. Click on OK.
  - Add borders: This way adds borders around the cells you selected.
    - Highlight the cells you want to have borders.
    - In **Home** tab, click on the down arrow next to the border icon and select a choice of borders.
    - You have flexibility of selecting a variety of borders.

| 6 |                                     |                                    |                       | meexpense             | .xisx - iviic   | roson e                          |
|---|-------------------------------------|------------------------------------|-----------------------|-----------------------|-----------------|----------------------------------|
|   | Home Insert Page Layout             | Formulas                           | Data                  | Review                | View            | Add-                             |
|   | A Fonts<br>Themes Effects<br>Themes | Size Print<br>Area *<br>Page Setup | Breaks I              | Background            | Print<br>Titles | Width<br>Heigh<br>Scale:<br>Scal |
| ſ | Page Setup                          |                                    |                       |                       |                 | ? 🗙                              |
|   | Page Margins Header/Footer Shee     | t                                  |                       |                       |                 |                                  |
| 1 | Print area:                         |                                    |                       |                       |                 | <b>1</b>                         |
|   | Rows to repeat at top:              |                                    |                       |                       |                 |                                  |
| - | Print                               |                                    |                       |                       |                 |                                  |
| - | Black and white                     | Cor<br>Cell                        | oments:<br>errors as: | (None)<br>displayed   |                 | *                                |
| Ē | Row and column headings             |                                    |                       |                       |                 |                                  |
|   | Own, then over    Oyer, then down   |                                    |                       |                       |                 |                                  |
| - |                                     | Prin                               | t                     | Print Previe <u>v</u> | v Optio         | ns                               |
| - |                                     |                                    |                       | ОК                    |                 | ancel                            |

| 0    |           |            |                    |      |    |                      |          |  |  |  |  |  |
|------|-----------|------------|--------------------|------|----|----------------------|----------|--|--|--|--|--|
|      | Hom       | ie         | Insert             | P    | ag | e Layout 🛛 I         | Formulas |  |  |  |  |  |
| Pa   | aste      | Calib<br>B | ri<br>I <u>U</u> ( | ·    | 11 | • A A                |          |  |  |  |  |  |
| Clip | board 🖻   |            |                    | Fc B | or | ders                 |          |  |  |  |  |  |
|      | A2        |            | •                  | ( E  |    | B <u>o</u> ttom Bord | er       |  |  |  |  |  |
|      |           | А          |                    |      |    | To <u>p</u> Border   |          |  |  |  |  |  |
|      |           |            |                    | B    |    | <u>L</u> eft Border  |          |  |  |  |  |  |
| 1    | Family    | Exp        | enses              |      | -  | <u>R</u> ight Border |          |  |  |  |  |  |
| 2    | Items     |            |                    | Ji 🖞 |    | No Border            |          |  |  |  |  |  |
| 3    | Grocery   |            |                    |      | R  | All Borders          |          |  |  |  |  |  |
| 4    | Gas       |            |                    |      |    | Curiside Borr        | lers     |  |  |  |  |  |
| 5    | Clothing  |            |                    |      |    | Thisk Day D          |          |  |  |  |  |  |
| 6    | Utilities |            |                    |      |    | INICK BOX BO         | rder     |  |  |  |  |  |

# Page Layout

- Orientation
  - The vertical dotted line specifies the right border of a page in a spreadsheet.
  - You may change the page orientation from Portrait to Landscape. Go to Page Layout tab, click on the Orientation icon and select Landscape.
  - You may adjust the width of columns to fit the columns into a page.
    - Double click on the border between the titles of two columns to automatically adjust the column width.
    - Drag the border between the titles of two columns to adjust the column width.
- Margins
  - To adjust the margins of a page, in Page Layout tab, click on Margins icon and select Custom Margins. Change margins and click on OK.
- Sheet Name
  - To give a name of a sheet, double-click on the sheet tab and enter the name.

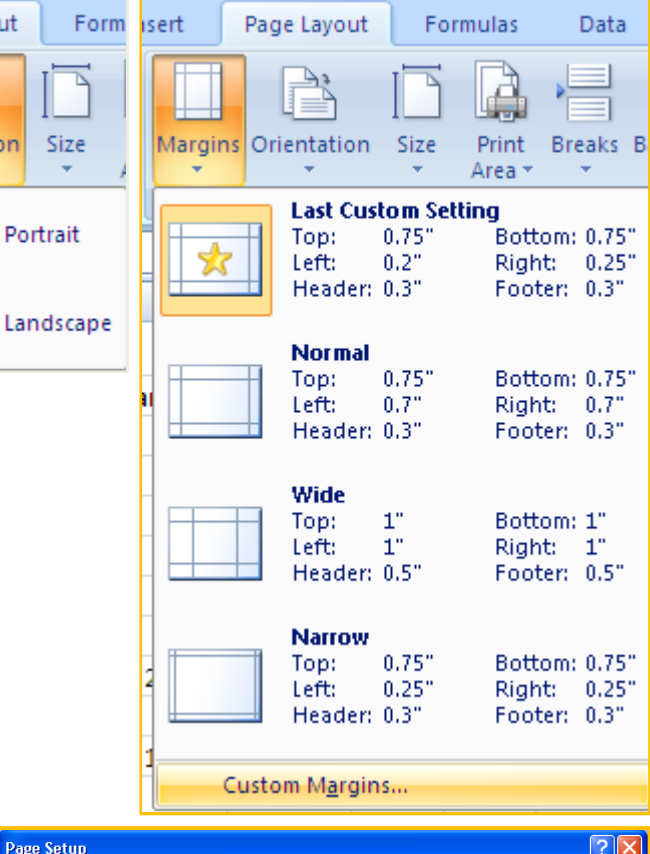

Page Layout

ns Orientation

| Page Setup     |               |              | ? 🛛                     |
|----------------|---------------|--------------|-------------------------|
| Page Margins   | Header/Footer | Sheet        |                         |
|                |               | <u>I</u> op: | Header:                 |
|                | Left:         |              | <u>Right:</u><br>0.25 ♀ |
| Center on page |               | Bottom:      | Eooter:                 |
| Horizontally   |               |              |                         |
|                |               | Print        | Print Preview Options   |
|                |               |              | OK Cancel               |

#### Column and Pie Chart

• A column chart to show monthly expenses.

• A column chart to show the comparison of expenses in selected months.

• A pie chart to see the percentage/amount of each expense category.

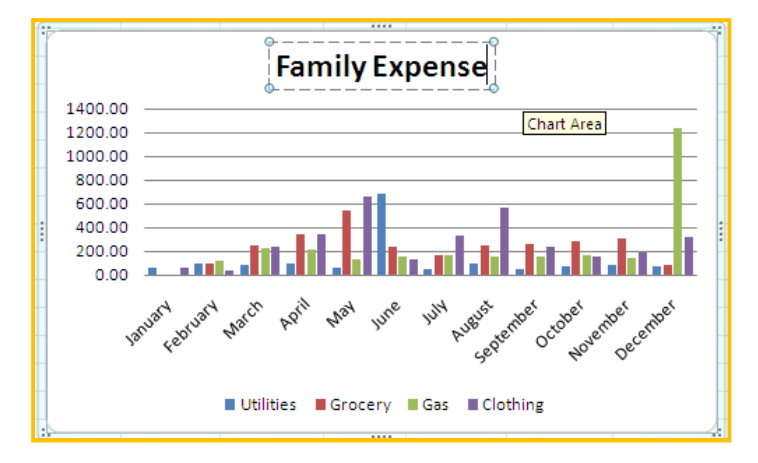

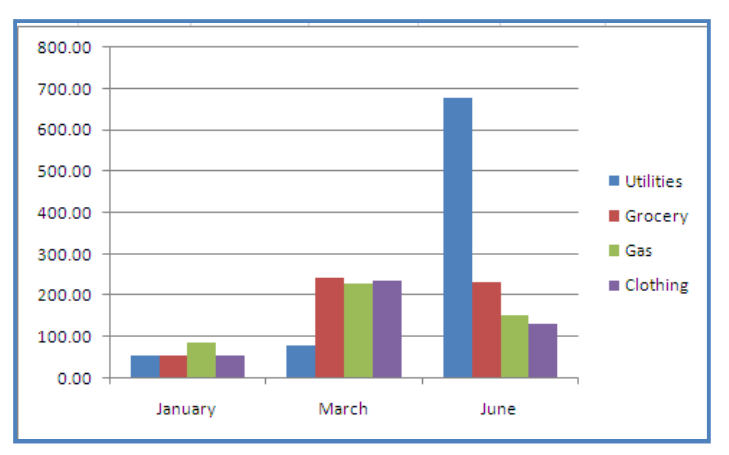

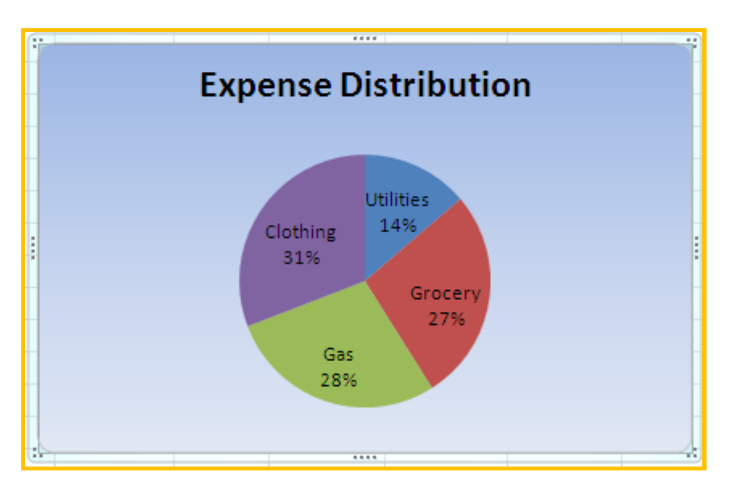

#### Column Chart - Monthly Expense

- Highlight the expenses with the headings of 12 months.
- Click on Insert tab.
- Click on the arrow in **Columns** icon in **Charts** group.
- Select a column chart.
- To enter a title for the chart, choose a chart layout in **Chart Layouts** group. click on the Title Box and type a title.
- You may change a layout or a style of the chart by selecting a style or a layout.

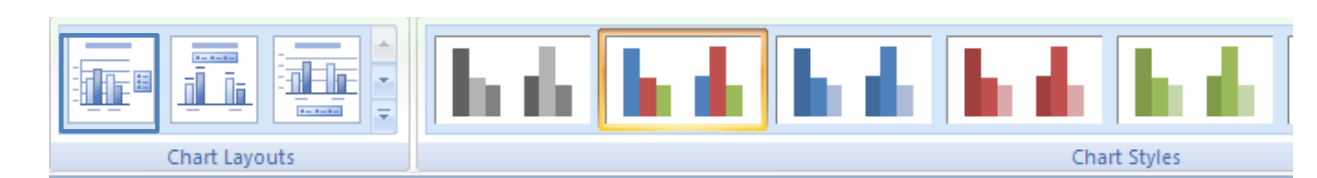

|     |               |           |                          |         |            |            |         | ¢                       |                                          |                                                 |
|-----|---------------|-----------|--------------------------|---------|------------|------------|---------|-------------------------|------------------------------------------|-------------------------------------------------|
| _   | Home          | Insert    | Page Layout              | Formula | s Data R   | eview Viev | w Ad    |                         |                                          | Family Expense                                  |
| Piv | otTable Table | Picture ( | Clip Shapes Sm<br>Art    | artArt  |            | Pie Bar    | Area Sc | 14(<br>120<br>10(<br>8( | 00.00 -<br>00.00 -<br>00.00 -<br>00.00 - | Chart Area                                      |
|     | A2            | - ()      | <i>f</i> <sub>≭</sub> It | ems     |            |            |         | 60                      | 00.00                                    |                                                 |
|     | А             |           | В                        | С       |            |            |         | 20                      | 00.00 ·<br>00.00 ·                       |                                                 |
| 1   |               |           |                          |         | 3-D Column |            |         | -                       | 0.00 ·                                   |                                                 |
| 2   | Items         |           | January                  | Februa  |            |            | aal     | -                       |                                          | ard and cit on the new und use we we new met    |
| 3   | Utilities     |           | 56.80                    | 9       |            |            | A A I   |                         | an                                       | it etilt Not At A. D. J. Aug tent oto yent cent |
| 4   | Grocery       |           | 2.30                     | 10      |            |            |         |                         |                                          | Y Ser No De                                     |
| 5   | Gas           |           | 5.30                     | 12      | Cylinder   |            |         |                         |                                          |                                                 |
| 6   | Clothing      |           | 56.80                    | 3       |            |            |         |                         |                                          | Utilities Grocery Gas Clothing                  |

#### Column Chart - Expense Comparison

- Display expense comparisons among January, March, and June.
- Four columns: Items, January, March, and June. Use "ctrl" key to select multiple columns.
- Go to **Insert** tab and select a column chart under **Column** chart icon.
- Click on Switch Row/Column icon to change the comparison: comparison among months' categories.

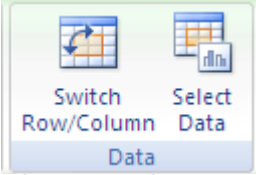

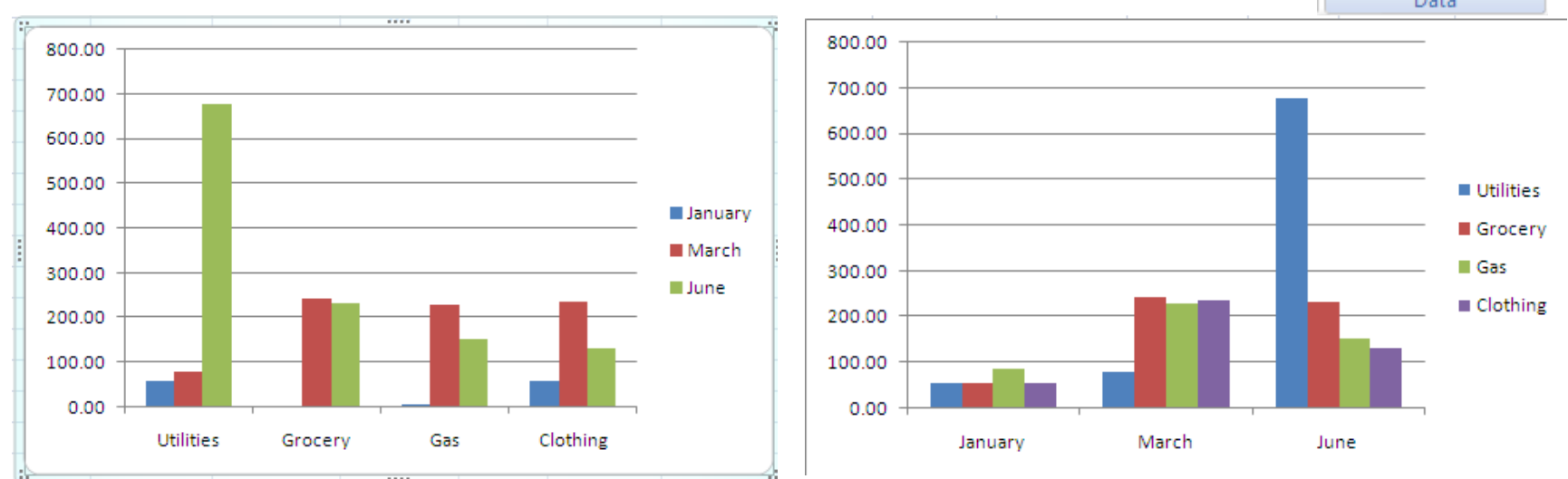

## Pie Chart - Expense Distribution

- Highlight the Items column and the Total Expense Column (ctrl).
- Go to **Insert** tab.
- Select a **Pie** chart in **Pie** icon.
- To show a percentage, click on the first icon in **Chart Layouts** group.

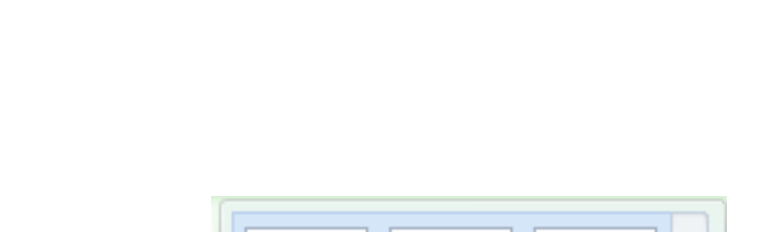

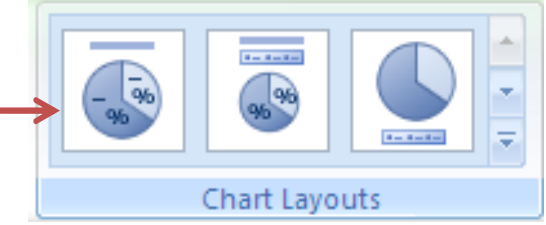

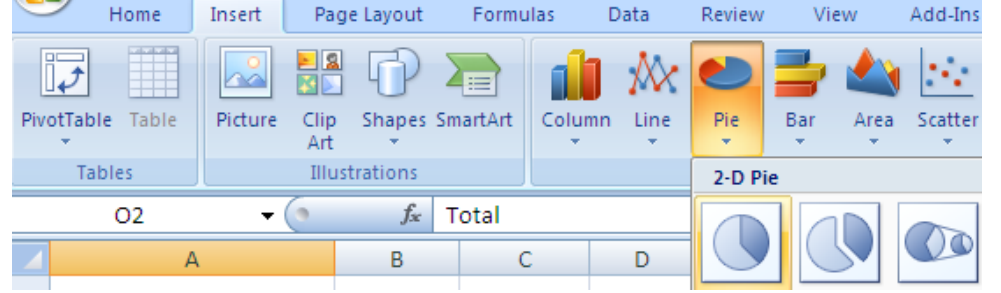

#### Pie Chart - Format

- To add a title for the pie chart, choose a layout with a title box, click on the title box, and type the title.
- Add background for the chart: Right-click on the chart and select **Format Chart Area**....
  - Select a Fill style, border color, border style, etc. Click on **Close**.

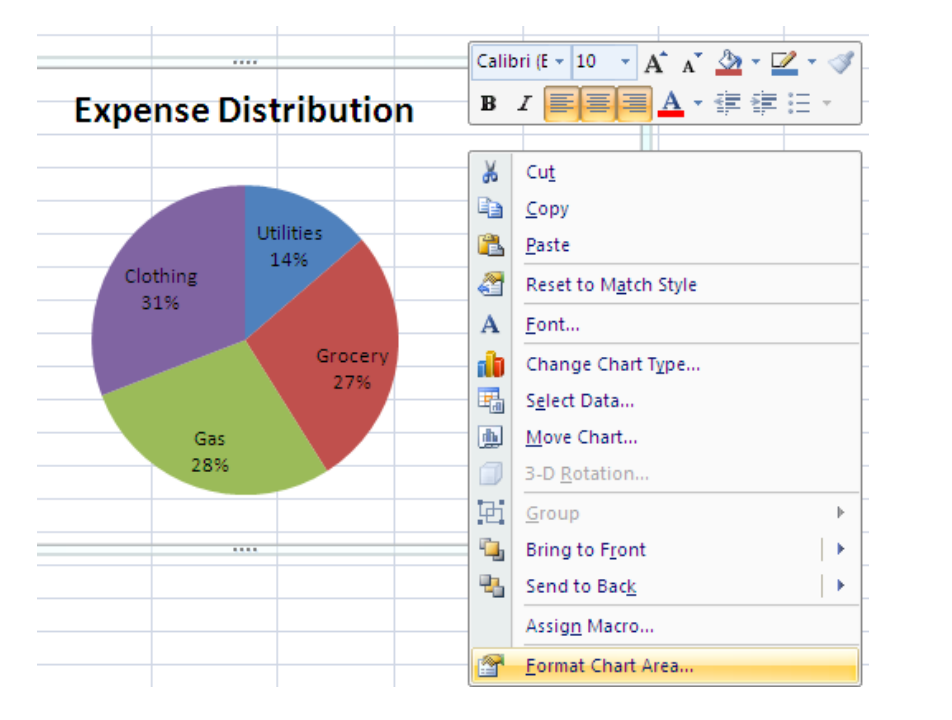

| Format Chart A                                                | rea                                                                                                    | ? 🛛            |
|---------------------------------------------------------------|----------------------------------------------------------------------------------------------------|----------------|
| Fill<br>Border Color<br>Border Styles<br>Shadow<br>3-D Format | Fill      No fill      Solid fill      Gradient fill      Picture or texture fill      Automatic      Preset colors:      Type:      Linear      Direction:      Angle:      90°      Gradient stops      Stop 1 ♥      Add      Stop position:      Color:      Transparency:      Rotate with shape | Remo⊻e<br>0% ♥ |
|                                                               |                                                                                                    | Close          |

# Key Steps in Charting

- Create the columns/rows that have the data you need to draw a chart.
- Select the columns/rows needed.
  - Hold "ctrl" key to select non-continuous columns.
  - Hold "shift" key to select continuous columns.
- Select a chart type in **Insert** tab.
- Enter Chart title.
- Select a style of a chart.